# Tworząc prezentację na określony temat należy brać pod uwagę następujące warunki gwarantujące jej powodzenie:

- prostota i właściwa wizualność przekazu
- mała ilość słów
- używanie kluczowych słów i znaków
- stosowanie wykresów
- unikanie przesytu prezentacji
- pokazywanie obrazów z objaśnieniami
- właściwy dobór kolorystyczny (umiar w ilości kolorów i czcionek)

# ETAPY TWORZENIA SLAJDÓW PREZENTACJI

## ETAP 1

Uruchomienie programu PowerPoint i wybranie opcji "Pusta prezentacja".

# ETAP 2

Wstawienie do prezentacji nowego slajdu

Wybieramy ostatni slajd, opisany jako "Pusty". Taki wybór pozwala na większą swobodę i możliwość zaplanowania oraz rozmieszczenia treści slajdu. Możemy wybrać inny szablonowy Autoukład (Slajd tytułowy, Lista punktowana, Schemat organizacyjny, Tekst i wykres itp.). Po wybraniu i kliknięciu OK otworzy się okno Widok slajdu. Włączając Konspekt (*przycisk powyżej paska narzędzi Rysowanie*) wprowadzamy wszystkie teksty do prezentacji przed dodaniem grafiki i animacji. Teraz zapisujemy prezentację: z menu *Plik/Zapisz* w odpowiednim folderze nazywając plik.

#### ETAP 3

#### <u>Wstawienie tła</u>

Wywołujemy polecenie *Format/ Tło...* (lub menu pod prawym przyciskiem myszy *Tło....*) Wybrany kolor akceptujemy przyciskiem *Zastosuj do wszystkich* - gdy chcemy jednakowe tło na wszystkich slajdach lub Zastosuj - jeśli chcemy zastosować dane tło tylko w jednym slajdzie.

Możemy także w menu *Format/Zastosuj* szablon projektu wybierać z wielu gotowych propozycji odpowiedni szablon i dać Zastosuj. Za pomocą menu Format/Schemat kolorów slajdu jest możliwość zmiany kolorów wybranego projektu. Wybieramy taki, który nam odpowiada i za pomocą Zastosuj do *wszystkich* zmieniamy kolory w slajdach.

#### ETAP 4

### Dodawanie zdjęć, rysunków, grafiki ClipArt

Z menu Wstaw/ Rysunek/Z pliku wybieramy odpowiednią lokalizację - może być wcześniej przygotowany plik, folder z grafiką potrzebną do prezentacji. Wybieramy odpowiedni obraz lub zdjęcie, które zamierzamy wstawić. Inna opcja to *Wstaw/ Rysunek/ ClipArt.* Klikamy kategorię lub na liście *Wyszukaj klipy* lokalizujemy poszukiwany obrazek. Klikamy na niego i z podręcznego menu wybieramy górny przycisk, żeby wstawić wybrany element.

Grafikę możemy również dodawać do prezentacji z Internetu, gdzie najpierw z odpowiednich stron zapiszemy wybrane obrazki do wcześniej przygotowanego folderu na dysku. Na wybrany w Internecie obrazek, Klikamy prawym przyciskiem myszy i wybieramy opcję Zapisz obraz jako umieszczając go w przygotowanym folderze. Dajemy odpowiednią nazwę nie zmieniając liter po kropce. jpg lub. gif.

Do prezentacji możemy również włączyć muzykę z CD. Postępowanie jest podobne jak w przypadku rysunków. Wówczas z menu *Wstaw/Filmy i Dźwięki,* a następnie *Odtwórz ścieżkę audio CD* pojawi się okno *Opcje odtwarzania.* Wybieramy czas rozpoczęcia ścieżki i czas jej zakończenia oraz Klikamy OK.

#### ETAP 5

#### Dodanie tekstu do wybranej grafiki lub zdjęcia

Wybieramy *Pole tekstowe lub korzystamy z programu WordArt.* Określamy sposób, w jaki tekst będzie pojawiał się na ekranie: z menu Pokaz/ Ustawienie wstępne animacji/, np.: Najazd z lewej, Najazd z prawej, Litera po literze, Aparat fotograficzny itp.

#### ETAP 6

<u>Modyfikowanie ustawień istniejących efektów animacji - kolejność animacji</u> W menu Pokaz/ Animacja niestandardowa wybieramy kartę Czas. W sekcji Rozpoczęcie animacji wybieramy *Animacja i Uruchamiaj Automatycznie.* Na liście Kolejność animacji używamy przycisku strzałki, aby ustawić wymaganą kolejność.

#### ETAP 7

<u>Tworzenie kolejnych slajdów</u> Wstaw/ Nowy slajd, (Ctrl+M) lub z paska narzędzi: *Typowe zadania/ Nowy slajd* 

#### ETAP 8

Kolejności wstawionych slajdów poprawiamy w *Widok/ Sortowanie slajdów* i myszką przeciągamy slajd na właściwe miejsce.

#### ETAP 9

Efekty, z jakimi mają zmieniać się kolejne slajdy ustawiamy w menu Pokaz/ Przejście slajdu/ Efekt...np.: Żaluzja pozioma, Żaluzja pionowa, Szachownica w dół, Szachownica w poprzek, Zakryj z lewej itp.

Dodać można dźwięk z menu *Pokaz/ Przejście slajdu/Dźwięk wybierając z listy*. Ustawiamy tempo pokazu tak, aby slajdy zmieniały się bez użycia myszki Pokaz/ Próba tempa, Pokaz/Przygotowanie pokazu i wybranie opcji Pętla ciągła.

Za pomocą paru kliknięć myszy można uzyskać tak niesamowite efekty w postaci animacji.

Trzeba jednak pamiętać, że same animacje to jeszcze nie prezentacja. Nawet najbardziej udane kompozycje efektów animacyjnych i dźwiękowych nie pomogą, jeśli sama treść pokazu nie będzie wystarczająco interesująca dla odbiorcy.